# **APP INSTRUCTIONS**

## **Refill Medications**

# **R**<sub>X</sub>Local

1

#### Once you log into the app, select "Refill my Prescriptions"

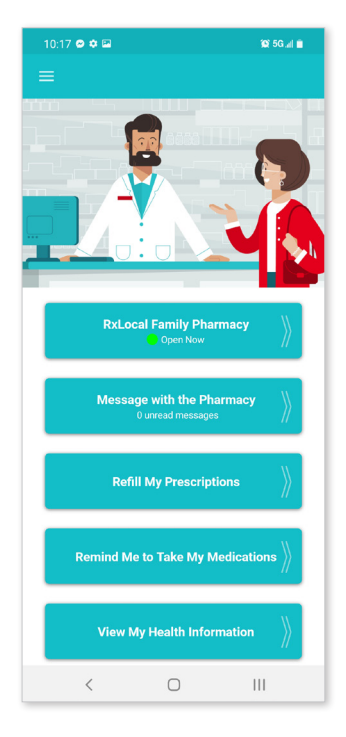

4

Select "Pickup" or "Delivery," then select "Submit Refill." You may use the Comment button to send a message to your pharmacy along with your refill request.

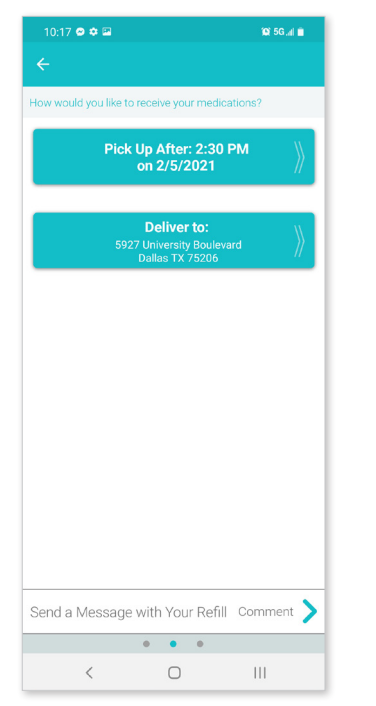

who is needing to refill their prescription

Add a New Member

2

Click on the person

## 5

 $\bigcirc$ 

Ш

<

Review refill disclaimer

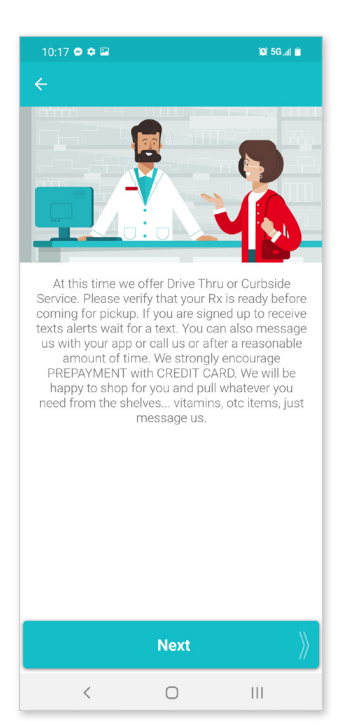

## 3

Choose one or more prescriptions to be refilled, then select "Continue"

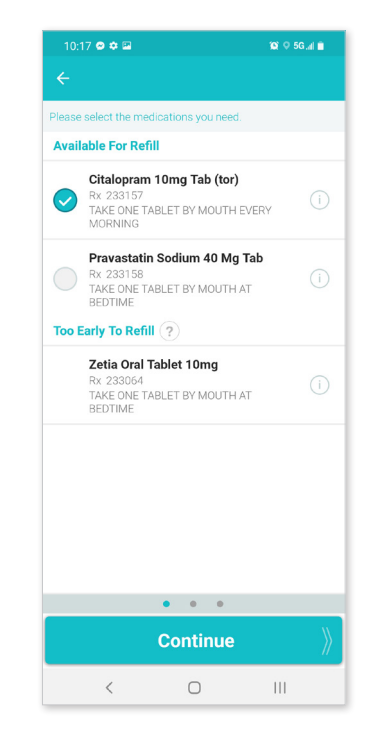

6

Receive a confirmation email

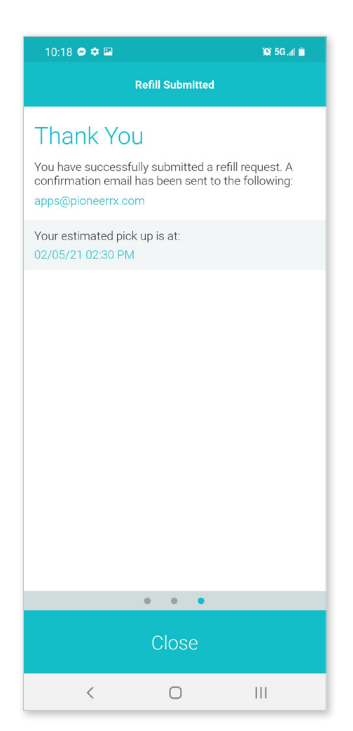